**Stages of** 

Invited

**Event** 

## **CALETHEIA**CRM

## Where to Look:

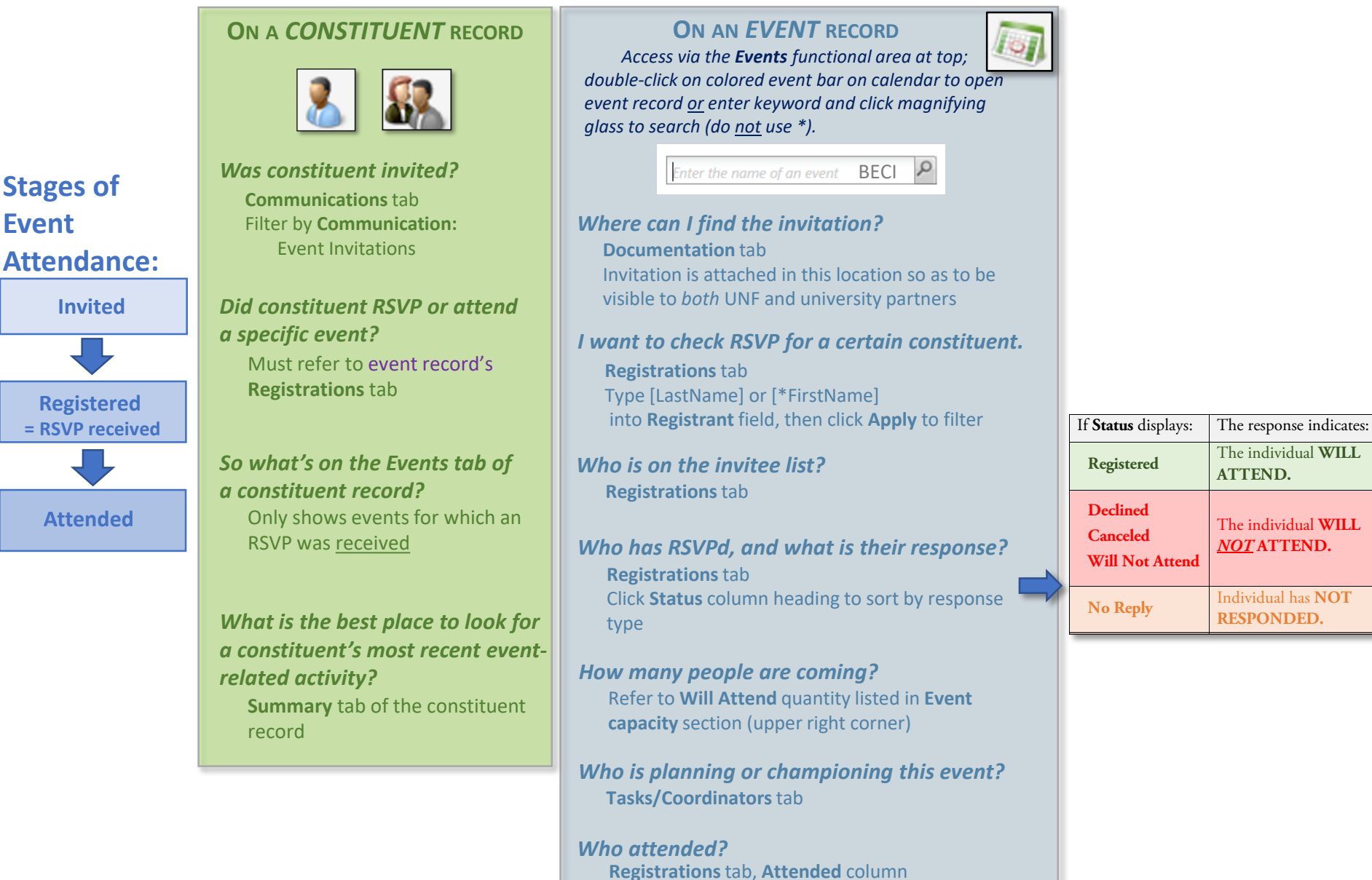

(input after the event)

UNIVERSITY of NEBRASKA FOUNDATION

## Anatomy of an Event Record:

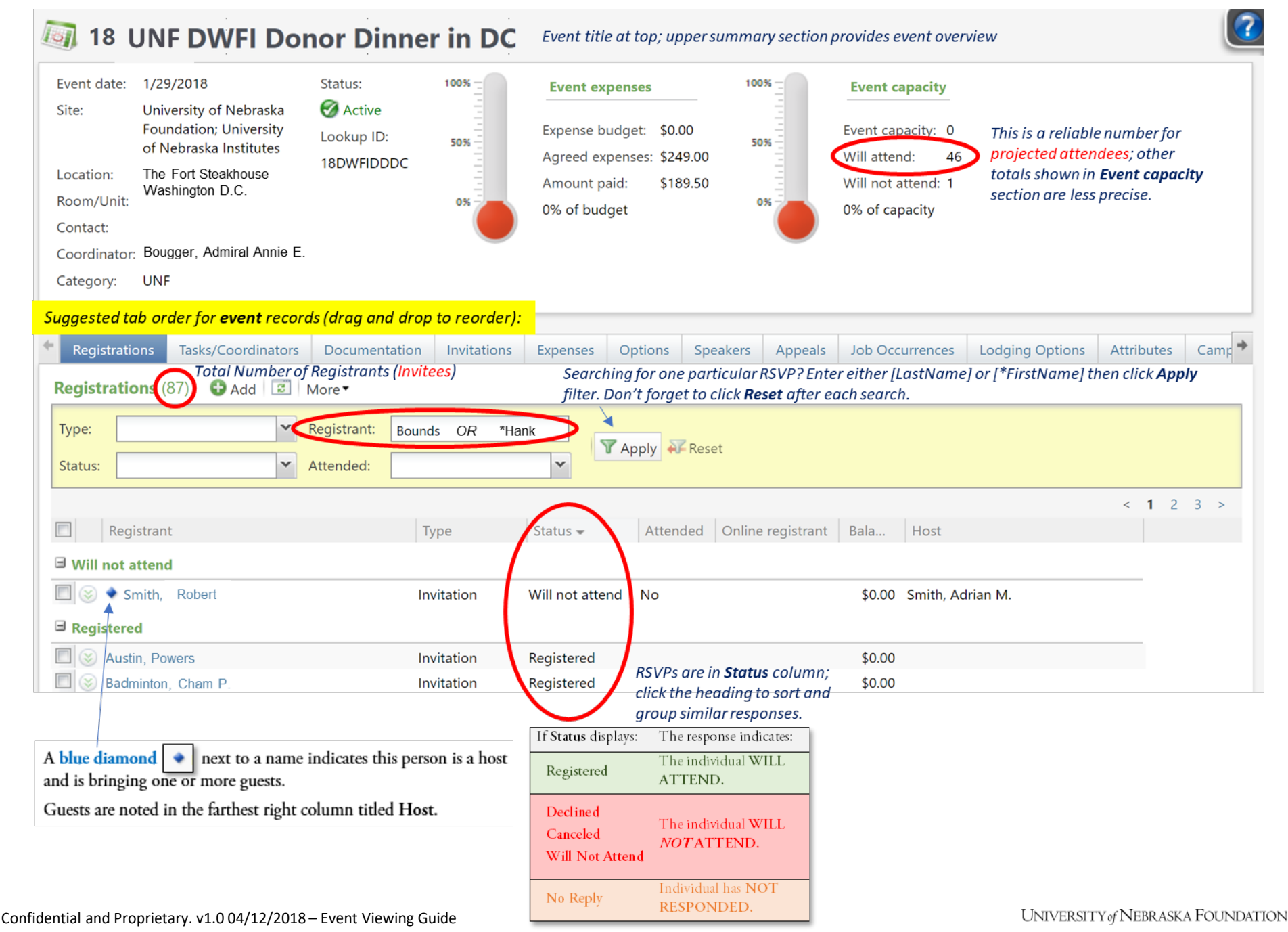